# 

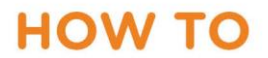

# Getting started: Navigating the MyDetails section

Welcome! This guide will help you find, view, and edit your details on NIISQ Direct. It's easy to follow, and you can go at your own pace. If you need help, a support person or trusted friend can follow along with you.

#### What you'll need:

Before you begin, make sure you have the following ready:

- A device connected to the internet (like a phone, tablet, or computer)
- Your smart device with the Digital ID app
- Your Digital ID email address
  - If you are unsure what a Digital ID is, there is some information <u>at the end of this</u> <u>guide</u>.

Tip: If you have someone who helps you with online tasks, you might want to ask them to go through this guide with you.

# Step-by-step: How to view your details

Follow each step below.

#### Step 1: Go to the website

- Open your internet browser (like Chrome, Safari, or Edge)
- Type in the website address: <u>https://niis.qld.gov.au/niisq-direct/</u>.
- Press Enter on your keyboard.

| NIISQ                                                                                                    | Search                                                                                                    |  |  |  |  |  |  |
|----------------------------------------------------------------------------------------------------|----------------------------------------------------------------------------------------------------|--|--|--|--|--|--|
| About NIISQ For applicants For participants For service providers News and research                                                                                                    |                                                                                                    |  |  |  |  |  |  |
| Introducing NIISQ Direct: Access your information, anywhere, anytime. <u>Click here</u> for more details.                                                                                                    |                                                                                                    |  |  |  |  |  |  |
| NIISQ Direct Welcome Hu<br>Welcome to NIISQ Direct – your secure online port<br>Check your MyPlans, track your goals, submit reimbu<br>Signing up to NIISQ Direct is optional, it's here to mu<br>Sign up for NIISQ Direct<br>Need help getting started?<br>Log in to NIISQ Direct<br>Need help with your login? | Ib<br>al for easy access to your NIISQ information – anywhere, anytime.<br>ursements and view approved services all in one place, 24/7.<br>ake managing your NIISQ support easier, more convenient, and on your terms.<br>WISQ Support easier, more convenient, and on your terms.<br>WISQ Support easier, more convenient, and on your terms. |  |  |  |  |  |  |

#### Step 2: Log in to your NIISQ Direct account

- Look for a button that says "Log in to NIISQ Direct"
- Click the button once.

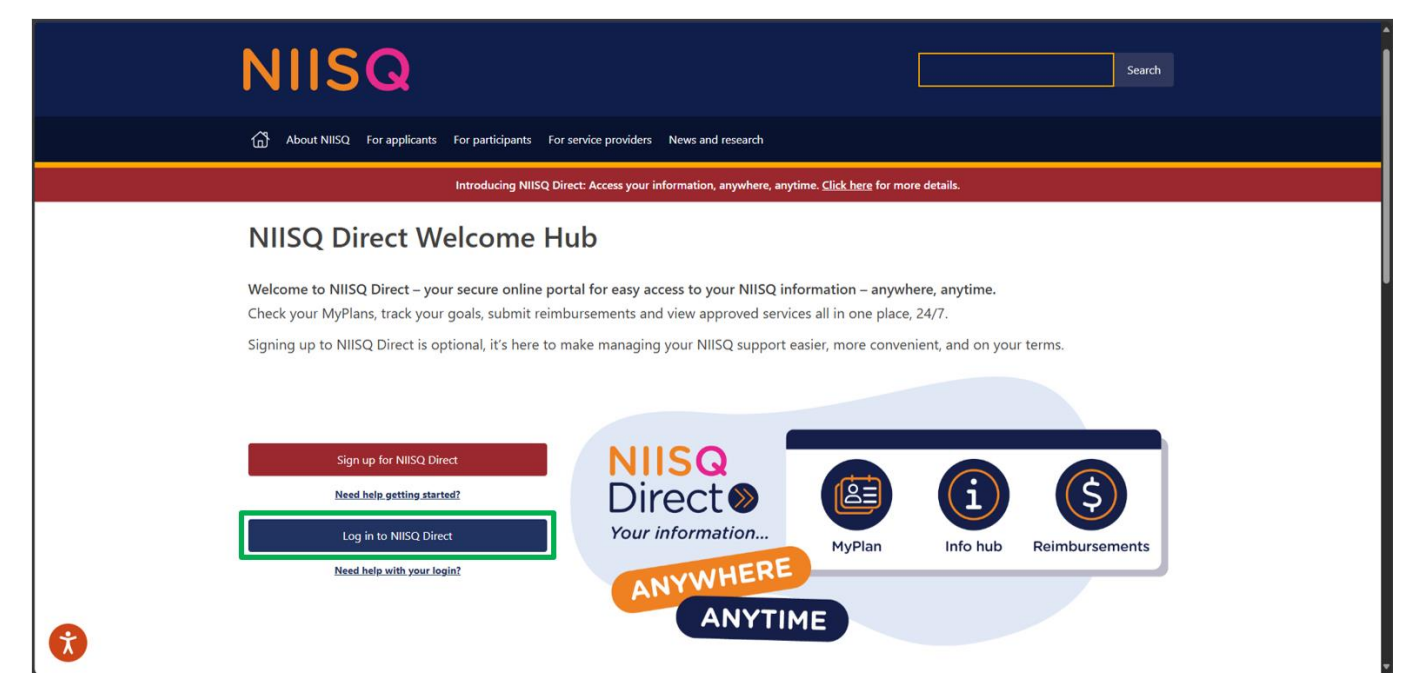

#### Step 3: Go to the MyDetails section

- To access the MyDetails section, click on the "MyDetails" tile on NIISQ Direct's home page
- You can also click on the "MyDetails" tab at the top of the screen. Either way is ok!

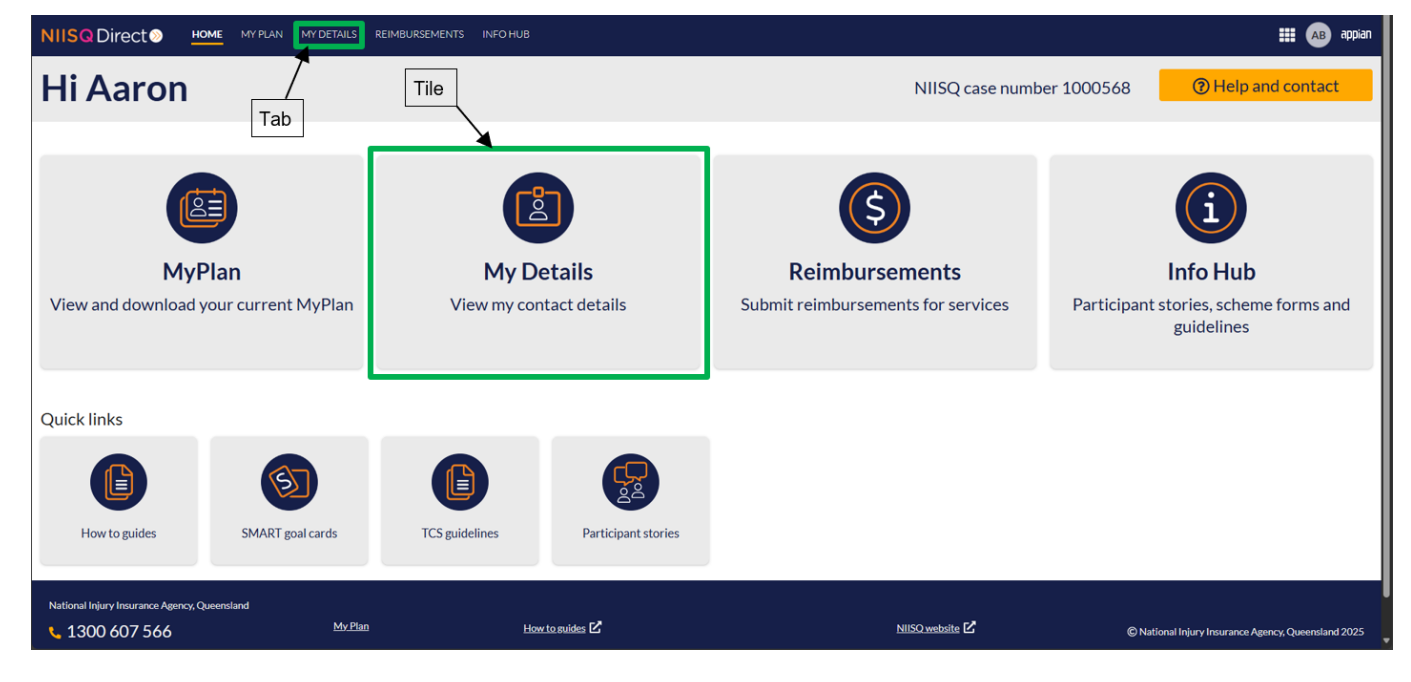

#### Step 4: Exploring your details

Once you click on the MyDetails tile or tab, NIISQ Direct will take you to your current details. Here you can see information about your details, including your:

- contact information
- addresses
- payment details

|                                                                           | INFO HUB                                                     |                                    | III 🔿 appian                                    |
|---------------------------------------------------------------------------|--------------------------------------------------------------|------------------------------------|-------------------------------------------------|
| Hi Aaron                                                                  |                                                              | NIISQ case number 1000568          | Help and contact                                |
|                                                                           |                                                              |                                    |                                                 |
| My details                                                                |                                                              |                                    |                                                 |
|                                                                           |                                                              |                                    |                                                 |
| My details                                                                |                                                              |                                    | ^                                               |
| Full name                                                                 | Aaron WHITE                                                  |                                    |                                                 |
| Preferred name                                                            | -                                                            |                                    |                                                 |
| Contact details                                                           |                                                              |                                    |                                                 |
| Mobile                                                                    | 0412345678                                                   |                                    |                                                 |
| Home                                                                      | 0712345678                                                   |                                    |                                                 |
| Work                                                                      | 0712345678                                                   |                                    |                                                 |
| Email Address                                                             | test1@test1.com                                              | Personal NIISQ Direct Work Service | Approval Remittance                             |
| Residential                                                               | 11 Albert street, Brisbane city, Queensland, 4000, Australia |                                    |                                                 |
| Postal                                                                    | 12 Ann street, Brisbane, Queensland, 4001, Australia         |                                    |                                                 |
| NIISQ Direct HOME MYPLAN MYDETAILS REIMBURSEMENTS                         | INFO HUB<br>0712345678<br>0712345678                         |                                    | III 🗚 appian                                    |
| Email Address                                                             | test1@test1.com                                              | Personal NIISQ Direct Work Service | Approval Remittance                             |
| Residential                                                               | 11 Albert street, Brisbane city, Queensland, 4000, Australia |                                    |                                                 |
| Postal                                                                    | 12 Ann street, Brisbane, Queensland, 4001, Australia         |                                    |                                                 |
| My bank details                                                           |                                                              |                                    | ^                                               |
| Bank details are required to receive reimbursement from the NIISQ Agency. |                                                              |                                    |                                                 |
| Account name                                                              | Aaron                                                        |                                    |                                                 |
| BSB                                                                       | 484799                                                       |                                    |                                                 |
| Account number                                                            | **3456 Show                                                  |                                    |                                                 |
| Remittance email                                                          | test1@test1.com                                              |                                    |                                                 |
| Bank details last updated on 19 Jun 2025                                  |                                                              |                                    |                                                 |
| CHANGE BANK DETAILS                                                       |                                                              |                                    |                                                 |
| National Iniury Insurance Agency, Queensland                              |                                                              |                                    |                                                 |
| 1300 607 566 <u>My Plan</u>                                               | How to guides                                                |                                    | tional Injury Insurance Agency, Oueensland 2025 |
| Relp and contact                                                          | Participant forms and resources 🗹                            | News and research                  | Privacy Policy Terms and conditions             |
|                                                                           |                                                              |                                    |                                                 |

#### My contact details are out of date; how do I update them?

If you notice that your contact details are out of date, please email us at <u>help@niis.qld.gov.au</u> explaining what details need to be updated and we'll organise that for you.

#### Important note: How to fix your contact details if they are not correct.

If your contact details are not correct, please send an email to <u>help@niis.qld.gov.au</u>. Let us know what needs to be changed, and we will help update them for you.

#### Optional: editing your bank details

- If you want to edit your details, simply click the edit button (hint: it looks like a pencil).
- Once you're finished updating your details, click

|               | My bank details                                                           |                |                                   |                     | ^                                                   |  |
|---------------|---------------------------------------------------------------------------|----------------|-----------------------------------|---------------------|-----------------------------------------------------|--|
|               | Bank details are required to receive reimbursement from the NIISQ Agency. |                |                                   |                     |                                                     |  |
|               | Account name                                                              |                | Aaron                             |                     |                                                     |  |
|               | BSB                                                                       |                | 484799                            |                     |                                                     |  |
|               | Account number                                                            |                | **3456 Show                       |                     |                                                     |  |
|               | Remittance email                                                          |                | test1@test1.com                   |                     |                                                     |  |
|               | Bank details last updated on 19 Jun 2025<br>CHANGE BANK DETAILS           |                |                                   |                     |                                                     |  |
| National In   | jury Insurance Agency, Queensland                                         |                |                                   |                     |                                                     |  |
| <b>\$</b> 130 | 0 607 566                                                                 | <u>My Plan</u> | How to suides                     | NIISQ website       | © National Injury Insurance Agency, Queensland 2025 |  |
| Help          | p and contact                                                             | Info Hub       | Participant forms and resources 🗹 | News and research 🗹 | Privacy Policy Terms and conditions                 |  |

# Important note: I have a yellow box saying I can't update my bank details yet – what do I do?

If a payment is already being processed, or if an update to your bank details is already underway, you won't be able to change your bank details here. To make sure your payment goes to the correct bank account, please contact us at <u>help@niis.qld.gov.au</u> so we can update our records for you.

## Need help?

If you need help at any time:

- Email us at <u>help@niis.qld.gov.au</u>. We'll get back to you as soon as possible.
- You can also ask someone you trust to help you with this guide.

### **Digital ID hints and tips**

NIISQ Direct uses Digital ID to securely sign you into our portal. This is used by Australian and Queensland government agencies and providers and helps you to access your information.

Please note, NIISQ Direct does not accept QGOV or QDI digital IDs.

#### What is a Digital ID?

• A Digital ID is a secure and easy way to prove who you are online.

#### What if I don't have a Digital ID?

- If you don't currently have a Digital ID, you'll need to create one before you can login to NIISQ Direct.
- It's free and easy to do.
- Go to <u>https://www.qld.gov.au/qdifaq</u> for advice on how to set up a Digital ID with a digital ID provider.

#### What is an identity strength?

- Identity strength is like a trust level for your Digital ID. It's a way of showing how sure the system is that you are who you say you are.
- To be able to sign into NIISQ Direct, your identity strength needs to be set as 'standard' or higher.